## **Netlab Instructions**

## **Preparations:**

- 1. Please visit the URL <u>https://netlab.ecs.vuw.ac.nz/</u> and use the credentials provided:
  - yourmyvuw username (with the @myvuw.ac.nz)
  - cybr371

## 2. Make sure to set the right timezone and start of the week.

3. Create a new reservation

| .nlNDG                                                                         | P Help | Schedule 🔻 | View 🔻 | 💄 Masood 👻 |
|--------------------------------------------------------------------------------|--------|------------|--------|------------|
| Scheduled Lab Reservations                                                     |        |            |        |            |
| You have no scheduled lab reservations.                                        |        |            |        |            |
| C New Lab Reservation -<br>Schedule Lab for Myself<br>Schedule Lab for My Team |        |            |        |            |

## 4. Click the lab specified in the lab document (e.g. Linux Account management)

| MyNETLAB > Schedule (Self) > Select Class > Select Lab |        |
|--------------------------------------------------------|--------|
| ▲ Search                                               |        |
| Lab Name                                               | Action |
| Linux Account Management                               | •      |
| Linux Access Control List                              | -      |
| Investigating ARP Poisoning                            | -      |
| Capturing Network Traffic                              | -      |
| Packet Crafting with Scapy                             | -      |
| Denial of Service Attacks                              | -      |

5. Use the arrows to select a free pod. And click the red line. That ensures the lab starts from NOW.

| 🛗 Pod Scheduler                                         |                                                         |                                                         |                      |
|---------------------------------------------------------|---------------------------------------------------------|---------------------------------------------------------|----------------------|
| ▲ ▲ March - 2022 - ▶                                    | Selecte                                                 | d Day                                                   | Current Time         |
| Mon Tue Wed Thu Fri Sat Sun<br>28 1 2 3 4 5 6           | Mar                                                     |                                                         |                      |
| 7 8 9 10 11 12 13                                       | g                                                       | The second                                              |                      |
| 21 22 23 24 25 26 27<br>28 20 20 21 1 2 3               | 203                                                     | 00:15                                                   |                      |
| 28 29 30 31 1 2 3                                       | 202                                                     |                                                         | Auckiano, weinington |
| NDG_SecPlusv3_Pod01<br>INDG<br>Security<br>Security+ v3 | NDG_SecPlusv3_Pod02<br>INDG<br>Security<br>Security+ v3 | NDG_SecPlusv3_Pod03<br>INDG<br>Security<br>Security+ v3 | NDG_SecPlusv3_Pod04  |
| 00:00                                                   |                                                         |                                                         | ^                    |
| 01:00                                                   |                                                         |                                                         |                      |
| 02:00                                                   |                                                         |                                                         |                      |
| 03:00                                                   |                                                         |                                                         |                      |
| 04:00                                                   |                                                         |                                                         |                      |
| 05:00                                                   |                                                         |                                                         |                      |
| 06:00                                                   |                                                         |                                                         |                      |
| 07:00                                                   |                                                         |                                                         |                      |

- Change the lab time to ~1 hour (or more!) by clicking the time icon (highlighted) and press submit. You can set the lab time to a maximum of 3 hours and ask for 3 extensions if less than 15 minutes is remained of the reservation (Please check the top right corner of the screen once the lab starts for remaining time and extension information)
- 7.

| Pod                            | NDG_S                          | ecPlu           | usv3_ | Pod0 | 3   |     |     |       |
|--------------------------------|--------------------------------|-----------------|-------|------|-----|-----|-----|-------|
| Reservation Type               | Instructor Private Reservation |                 |       |      |     |     |     |       |
| Reserve For                    | Masoo                          | Masood Mansoori |       |      |     |     |     |       |
| Lab Exercise                   | Linux Account Management       |                 |       |      |     |     |     |       |
| Time Zone                      | Auckland, Wellington           |                 |       |      |     |     |     |       |
| Start Time                     | 2023-03-09 09:14               |                 |       |      |     |     |     |       |
| End Time                       | 2023                           | -03-0           | 9 11: | 00   |     |     | Ê   |       |
| the state of the second second | ▲ ▲ March - 2023 - )           |                 | •     |      |     |     |     |       |
| Length of Reservation          | Mon                            | Tue             | Wed   | Thu  | Fri | Sat | Sun | 11:00 |
|                                | 27                             | 28              | 1     | 2    | 3   | 4   | 5   | 11:30 |
|                                | 6                              | 7               | 8     | 9    | 10  | 11  | 12  | 12:00 |
| Su Su                          | 13                             | 14              | 15    | 16   | 17  | 18  | 19  | 12:30 |
|                                | 20                             | 21              | 22    | 23   | 24  | 25  | 26  | 13:00 |
|                                | 27                             | 28              | 29    | 30   | 31  | 1   | 2   | 13:30 |
|                                |                                |                 |       |      |     |     |     | -     |

| Pod                                   | NDG_SecPlusv3_Pod03                         |  |  |  |  |
|---------------------------------------|---------------------------------------------|--|--|--|--|
| Reservation Type                      | rvation Type Instructor Private Reservation |  |  |  |  |
| Reserve For                           | Masood Mansoori                             |  |  |  |  |
| Lab Exercise                          | Lab Exercise Linux Account Management       |  |  |  |  |
| Time Zone                             | Time Zone Auckland, Wellington              |  |  |  |  |
| Start Time                            | 2023-03-09 09:14                            |  |  |  |  |
| End Time                              | 2023-03-09 10:30                            |  |  |  |  |
| Length of Reservation 1 hrs., 5 mins. |                                             |  |  |  |  |
| 🗢 St                                  | ubmit OPrevious Ocancel                     |  |  |  |  |

8. Once lab is reserved, enter the lab

| 🛗 Lat                     | Search                                                                                   |                                                 |                     |  |  |  |
|---------------------------|------------------------------------------------------------------------------------------|-------------------------------------------------|---------------------|--|--|--|
| ID                        | Date/Time                                                                                | Description                                     | Pod                 |  |  |  |
| 2254                      | <ul> <li>2022-03-09 13:55</li> <li>2022-03-09 16:30</li> <li>2 hrs., 24 mins.</li> </ul> | Class: CYBR371<br>Lab: Linux Account Management | NDG_SecPlusv3_Pod03 |  |  |  |
|                           | Enter Lab 💿                                                                              | User: Masood Mansoori                           | Security + VS       |  |  |  |
| Showing 1 to 1 of 1 items |                                                                                          |                                                 |                     |  |  |  |
| • New Lab Reservation •   |                                                                                          |                                                 |                     |  |  |  |

 Click the <u>Content</u> tab for lab instructions and the <u>topology</u> to see the topology of the network/systems used in the lab as well as the <u>username and password</u> for each system (not all systems shown will be required to complete the lab)

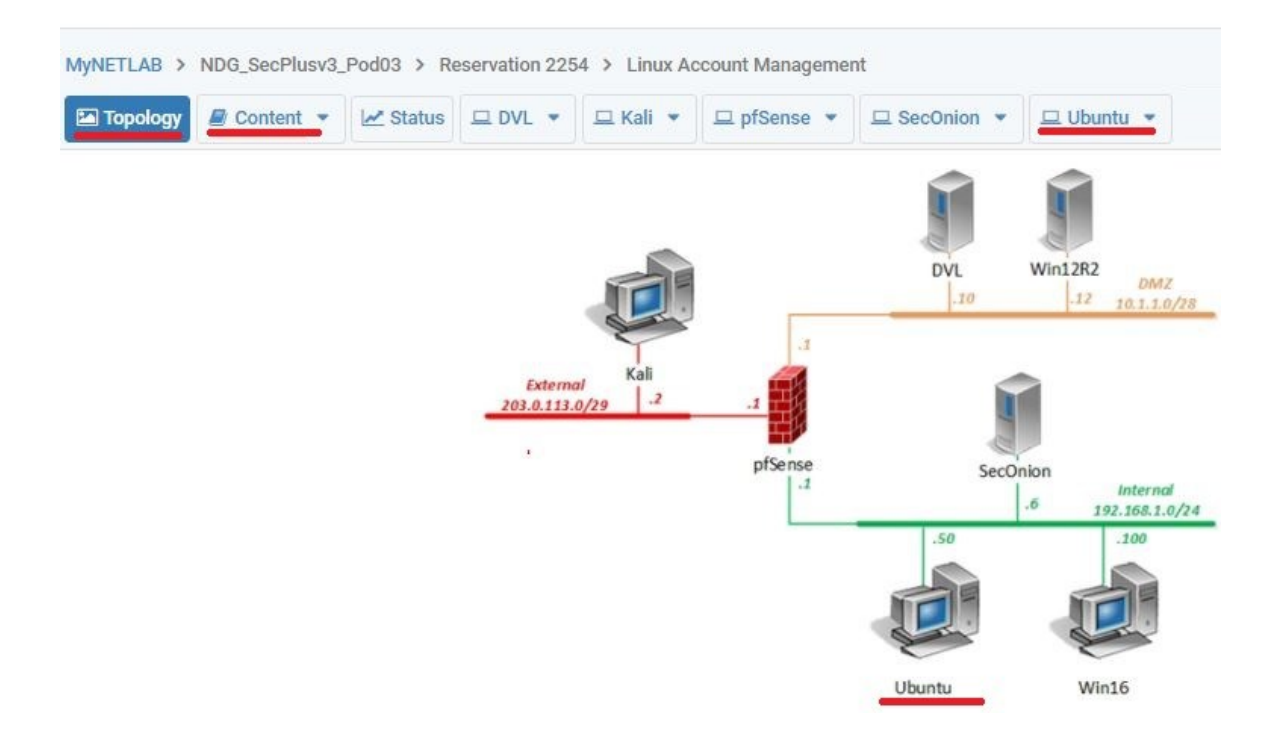

- 10. Read the instructions in the document as well as any given lab documents or tasks.
- 11. Once you complete the lab, make sure to end the reservation by clicking the "<u>Reservation</u>" link at the top right corner of the screen and clicking "<u>End Reservation Now</u>"

| ☆ Home Reservation ▼ | 💄 mansooma 🔻      |
|----------------------|-------------------|
| Request More Time    | Time Remaining    |
| Change Exercise      |                   |
| End Reservation Now  | U 58<br>hrs. min. |